# GET-FROM, CONDITIONS Y REQUESTS

#### GET-FROM

Las fichas Get-From son unas mini-plantillas cuya función es la de leer UN SOLO campo de una tabla y devolver el valor de ese campo a la plantilla que solicitó la información. El resultado del Get-From se almacenará en el campo y en la variable si existe de la plantilla solicitante.

#### ACCESO GET-FROM

Desde las Acciones de la página 'Panel Control Manager' o desde sus pilas (cues).

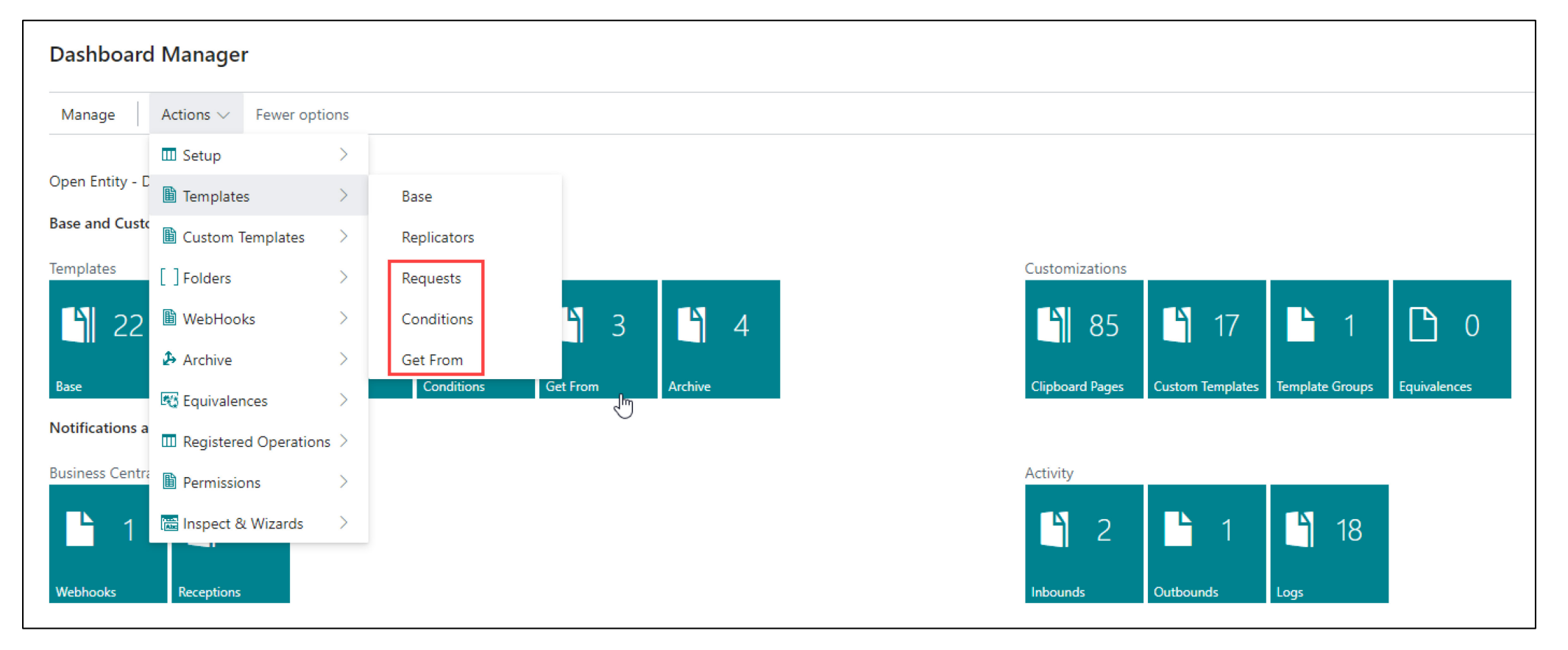

### Nos aparecerá la lista de plantillas GetFrom disponibles:

| $\leftarrow$ | OE G          | et From List |                     |                                       |                 |                     |         |             |                                                                                                    |
|--------------|---------------|--------------|---------------------|---------------------------------------|-----------------|---------------------|---------|-------------|----------------------------------------------------------------------------------------------------|
|              | Þ             | ~            | + New 🛛 🐺 Edit List | Delete CEdit OView                    |                 |                     |         |             | & 7 🗉 <b>(</b>                                                                                                    |
|              |               | Code 1       |                     | Description                           | Source Table ID | Source Name         | Enabled | GetFrom Use |                                                                                                    |
|              |               | GETCUSTBYVAT |                     | Get customer code searching Vat Reg N | lo. 18          | Customer            |         | 2           | the last of the last of the la |
|              | $\rightarrow$ | GETITEMREF   | :                   | Get the item code of a vendor         | 5777            | Item Reference      |         | 1           | LINKS +                                                                                                    |
|              |               | GETMYVATREG  |                     | Get my vat registration number        | 79              | Company Information | ✓       | 1           | (There is nothing to show in this view)                                                                                                    |
|              |               |              |                     |                                       |                 |                     |         |             | Notes (1) +<br>This Getfrom Template is used to get the :<br>item references of a product (item)<br>28/05/2024 • TOLO.SASTRE                                                                                                    |

Para crear un nuevo GetFrom pulsamos sobre la acción New que nos desplegará la página para ingresar los nuevos datos.

La página tiene dos secciones, General y Lines.

#### SECCION GENERAL

En la sección General pondremos un código de ficha e informaremos de la tabla que queremos leer ('Source Table ID') y del campo cuyo valor devolveremos a la plantilla solicitante (Field ID).

Podemos también escribir una breve descripción recordatoria y cuando hayamos finalizado activaremos el campo 'Enable' para hacerla accesible o ejecutable.

El campo 'GetFrom Use' nos indica cuantas Plantillas Base utilizan este recurso.

### SECCION LINES

En esta sección filtramos la tabla para que <u>NOS DEVUELVA UN VALOR UNICO</u>. Si el resultado del filtro configurado seleccionase más de un valor, siempre devolverá el primer valor leído. En la sección de Líneas hay los siguientes campos o columnas:

Field ID: número de campo a filtrar.

Field Name: el nombre del campo es solo informativo y no se puede editar.
Operator: el operador comparativo entre el campo y su valor (Field Value)
Field Value: el valor fijo o constante para el campo o <u>el nombre de una variable</u>.
'Is a Var': especifica que Field Value representa una variable en lugar de un valor fijo.
Order: nos permite ordenar las filas de campos a nuestra conveniencia.
Enable: habilita o inhabilita la línea de filtro.

La plantilla siguiente, tiene la función de obtener la referencia de un producto de un proveedor. La tabla para obtener esta información es Item Reference (5777) y el campo es Reference No. (6).

| OE Ge         | t From Header                 |         |                            |          |                                            | ? + | Ū         |          |         |              |
|---------------|-------------------------------|---------|----------------------------|----------|--------------------------------------------|-----|-----------|----------|---------|--------------|
| GE            | TITEMREF                      |         |                            |          | Ŭ                                          |     |           |          |         |              |
|               |                               |         |                            |          |                                            |     |           |          |         |              |
| Gene          | eral                          |         |                            |          |                                            |     |           |          |         |              |
| Code          |                               |         | GETITEMREF                 |          | Get From Return Field                      |     |           |          |         |              |
| Source        | e Table ID                    |         |                            | 5777 ~   | Field ID                                   |     |           |          |         | 6.           |
| Source        | e Name                        |         | Item Reference 🔶           | Ŭ        | Name · · · · · · · · · · · · · · · · · · · |     | Reference | e No. 🔸  | -       |              |
| Descri        | ption · · · · · · · · · · · · |         | Get the item code of a ven | dor      | Enabled · · · · · · · · · · · ·            |     |           |          |         |              |
| Suitab        | le for                        |         | Get From                   |          | GetFrom Use                                |     |           |          |         | 1            |
|               |                               |         |                            |          |                                            |     |           |          |         |              |
| Lines         | 📑 🇱 New Line 📑                | × Delet | e Line                     |          |                                            |     |           |          |         | <i>i i</i> 2 |
|               | Field ID                      |         | Field Name                 | Operator | Field Value                                |     |           | ls a Var | Order 1 | Enabled      |
| $\rightarrow$ | 4                             | ÷       | Reference Type             | =        | Vendor                                     |     |           |          | 10      |              |
|               | 5                             |         | Reference Type No.         | =        | vendorNo                                   |     |           |          | 20      |              |
|               | 1                             |         | Item No.                   | =        | itemVendor                                 |     |           |          | 30      |              |
|               |                               |         |                            |          |                                            |     |           |          |         |              |

Los filtros que aplicamos a esta tabla son 'Reference Type' que tendrá un valor constante de 'Vendor' (Proveedor), 'Reference Type No.' que es el código de proveedor y que asignamos con una variable llamada 'vendorNo' marcando la columna 'Is a Var' (es una variable) e 'Item No.' a la que también asignamos una variable llamada 'itemVendor' y que representa al código del producto.

Todas las condiciones del filtro deben cumplirse para obtener algún resultado.

Desde las Plantillas Base se crean estas variables y se invoca a la plantilla 'GetFrom':

| OE Template Base                           | ← Tak         | bleData · 23         |            |          |                   |                       |                    |                       | С       | 2 |
|--------------------------------------------|---------------|----------------------|------------|----------|-------------------|-----------------------|--------------------|-----------------------|---------|---|
| SALESORDERTOVENDOR                         | OE            | Field Lines          |            | + New    | 🐯 Edit List 🛛 📋 D | elete 🔟 De            | elete All          |                       | ¢ 7     | = |
| 🗈 Copy-Paste  Export Data 🖼 Excel 🔊 Run Pi |               | Field<br>ID <b>T</b> | Field Name | Get From | F<br>V            | ield Map<br>alue (Imp | ping Er<br>orts) M | na<br>Iap Variable Id | Formula | 3 |
| General                                    | $\rightarrow$ | • <u>1</u>           | : No.      |          |                   |                       | 0                  | vendorNo              |         |   |

| DE Template Base                             | $\leftarrow$ | TableDa       | ita · 37   |                      |                   |                |                      |            |             |         |
|----------------------------------------------|--------------|---------------|------------|----------------------|-------------------|----------------|----------------------|------------|-------------|---------|
| SALESORDERTOVENDOR                           |              | OE Field      | d Lines    | Ø∨ ,                 | + New 💀 Edit List | 🗊 Delete       | 🗐 Delete /           | AII        |             | ☞ 7 ≡   |
| 🖻 Copy-Paste  🔋 Export Data 🖷 Excel 🔊 Run Pi |              | F             | ield       | Field Name           | Get From          | Field<br>Value | Mapping<br>(Imports) | Ena<br>Map | Variable Id | Formula |
| General                                      |              | $\rightarrow$ | <u>3</u> : | Document No.         |                   |                | 0                    |            |             |         |
| Code SALESODDEDTO                            |              |               | 6          | No.                  | GETITEMREF        |                | 0                    |            | itemVendor  |         |
| SALESORDERIC                                 |              |               | 16         | Outstanding Quantity |                   |                | 0                    |            |             |         |
| Source Table ID                              |              |               |            |                      |                   |                |                      |            |             |         |

# CONDITIONS

Las plantillas 'Conditions' sirven para decidir si hay que procesar una fórmula configurada sobre un campo de una plantilla base.

Cada plantilla de Condiciones puede tener múltiples líneas de condiciones que se basan en los valores de los campos de una tabla.

Se puede acceder a esta página haciendo un clic de ratón sobre la columna Conditions dentro de la configuración de campos de una Plantilla Base o a través de la opción 'Conditions' dentro de las acciones del Panel de Control del Manager (también desde su pila pertinente).

Para mostrar su funcionamiento vamos a crear dos fichas o plantillas 'Conditions' una para Clientes y otra para las líneas de descuentos de Productos de Clientes y ver como se combinan en una plantilla base.

| OE C          | Conditions Header        |    |                     |          |             |                     | Ŕ              | +           | Ē          |         |                     |       |
|---------------|--------------------------|----|---------------------|----------|-------------|---------------------|----------------|-------------|------------|---------|---------------------|-------|
| CL            | JSTDISCC                 | AN | /PAING              |          |             | Ŭ                   |                |             |            |         |                     |       |
|               |                          |    |                     |          |             |                     |                |             |            |         |                     |       |
| Ger           | neral                    |    |                     |          |             |                     |                |             |            |         |                     |       |
| Code          | 2                        |    | CUSTDISCCAMPAING    | i        |             | Suitable for        |                |             | Formula    |         |                     |       |
| Sour          | ce Table ID              |    |                     |          | 18 🗸        | Enabled · · · · · · |                |             |            |         |                     |       |
| Sour          | ce Name                  |    | Customer            |          |             | Use Condition       |                |             |            |         |                     | 1     |
| Desc          | ription                  |    | Customer Conditions |          |             |                     |                |             |            |         |                     |       |
|               |                          |    |                     |          |             |                     |                |             |            |         |                     |       |
| Line          | s } <sup>#</sup> New Lir | ne | X Delete Line       |          |             |                     |                |             |            |         |                     | iê E  |
|               | Field ID                 |    | Field Name          | Operator | Field Value |                     | Criteria Strin | g           |            | Order 1 | Logical<br>Operator | Enabl |
| $\rightarrow$ | 7                        | ÷  | City                |          |             |                     | Barcelona      | Madrid Palm | a Mallorca | 0       | And                 |       |
|               | 62                       |    | Sales (LCY)         | >        | 50000       |                     |                |             |            | 0       |                     | ~     |
|               |                          |    |                     |          |             |                     |                |             |            |         |                     |       |

Hemos creado las dos plantillas de condiciones con un código principal y la tabla sobre las que las condiciones tienen que operar, una breve descripción informativa y el campo Enable activado.

En las líneas informamos sobre qué campos debe cumplirse una condición con el campo Field ID y la lógica condicional con el par 'Operator + 'Field Value' o 'Criteria String'.

El campo o columna 'Logical Operator' nos sirve para determinar si queremos que las dos condiciones se cumplan o solo una de ellas para dar conformidad o no a la ejecución de la fórmula a la que estarán asociados. El ultimo campo de línea, 'Enabled', habilita o inhabilita el procesamiento de la línea de condición.

En el ejemplo anterior, determinamos que para la condición CUSTDISCCAMPAIGN se cumpla que el Cliente debe ser de Barcelona, Madrid o Palma de Mallorca y que sus ventas superen un importe de 50000 (dólares o euros). El operador lógico And 'obliga' a que se cumplan las dos líneas de condiciones. Con el operador Or sería suficiente con que se cumpliera una de ellas.

| OE Conditions Header                              |          |             |                     | È              | +    | Ē       |         |                     |       |
|---------------------------------------------------|----------|-------------|---------------------|----------------|------|---------|---------|---------------------|-------|
| ITEMDISCLIMITATED                                 |          |             | Ú                   |                |      |         |         |                     |       |
|                                                   |          |             |                     |                |      |         |         |                     |       |
| General                                           |          |             |                     |                |      |         |         |                     |       |
| Code · · · · · · · · · · · · · · · · · · ·        |          |             | Suitable for        |                |      | Formula |         |                     |       |
| Source Table ID                                   |          | 7004 🗸      | Enabled · · · · · · |                |      |         |         |                     |       |
| Source Name Sales Line Discount                   |          |             | Use Condition       |                |      |         |         |                     | 1     |
| Description · · · · · · · · · · · Only some items |          |             |                     |                |      |         |         |                     |       |
|                                                   |          |             |                     |                |      |         |         |                     |       |
| Lines 📑 🕷 New Line 📑 Delete Line                  |          |             |                     |                |      |         |         |                     | 68    |
| Field ID Field Name                               | Operator | Field Value |                     | Criteria Strin | g    |         | Order ↑ | Logical<br>Operator | Enabl |
| → 1 : Code                                        |          |             |                     | 1896-S 19      | 00-S |         | 10      | And                 |       |
| 14 Minimum Quantity                               | >        | 2           |                     |                |      |         | 20      |                     |       |
|                                                   |          |             |                     |                |      |         |         |                     |       |

ITEMDISCLIMITATED nos dará un resultado positivo (true) del cumplimiento de sus condiciones si los productos son el '1896-S' o '1900-S' y que además su cantidad mínima sea mayor que 2.

# COMBINAR CONDICIONES EN PLANTILLA

Tenemos la siguiente plantilla ejemplo en la que definimos la entidad 'Sales Line Discount' relacionada con 'Customer'.

La finalidad de esta plantilla será la de crear nuevas líneas de descuento para los productos y clientes que cumplan con una serie de condiciones.

| OE Template Base       |             |                | NITC            |               |              |              |                         | Ø ¢              | +         | Ē            |                             |        |             |                   |        | ~                 | Saved | ٹ <sub>م</sub> 'ت |
|------------------------|-------------|----------------|-----------------|---------------|--------------|--------------|-------------------------|------------------|-----------|--------------|-----------------------------|--------|-------------|-------------------|--------|-------------------|-------|-------------------|
| COSTINE (              | Expo        | ort Data       | NIJ<br>∰Excel ₹ | ) Run Process | 🕻 Save       | File 📲 Aı    | rchive 🛛 🔝 Copy Templat | te 📴 Permissions | ∑ Vars ∂  | १ Formulas   | 🚟 Get and Enable All Fields | i 🔀 De | elete Obsol | ete/Unexistent Fi | elds 🖁 | Get Related Table | 25    | (                 |
| General                |             |                |                 |               |              |              |                         |                  |           |              |                             |        |             |                   |        |                   |       |                   |
| Code · · · · · · ·     |             |                |                 | CUSTNEV       | VDISCOUN     | rs           |                         |                  | Permissic | ns · · · · · |                             |        |             |                   |        |                   |       | 0                 |
| Source Table ID        |             |                |                 |               |              |              |                         | 18 🗸             | Allow Ree | quests · · · |                             |        | $\supset$   |                   |        |                   |       |                   |
| Source Name            |             |                |                 | Custome       | r            |              |                         |                  | Enabled   |              |                             |        | 0           |                   |        |                   |       |                   |
| Description · · · ·    |             |                |                 | Incremen      | t discount t | o a custome  | er                      |                  | Use-Crea  | te Equivaler | асе                         |        | $\supset$   |                   |        |                   |       |                   |
| Operation · · · · ·    |             |                |                 | Insert-Mo     | dify         |              |                         | $\sim$           | Folder ·  |              |                             | DEN    | ٨O          |                   |        |                   |       | $\sim$            |
| Table Trigger          |             |                |                 |               |              |              |                         |                  | Template  | Use · · · ·  |                             |        |             |                   |        |                   |       | 1                 |
|                        |             |                |                 |               |              |              |                         |                  |           |              |                             |        |             |                   |        |                   |       |                   |
| Lines 📑 <sup>#</sup> № | ew Line     | 🖹 Delete       | Line 🔂 U:       | se Key 🛛 🔀 C  | lear Key     | 🙎 Excel Hea  | ader 🛯 Excel Line 🖣     | Indent           |           |              |                             |        |             |                   |        |                   | Ŀ     | \$ 62             |
| Target Table ID        | τ           | arget Table Na | ame             | Inder         | R            | elated Table | Tag                     | Operation        | Table     | Kev          |                             | Fields | Formu       | Filters           | Fusion | Evcel             | Ena   | Force             |
| 18                     |             | Lustomer       |                 | mach          | 0            | 18           | lag                     | Insert-Mod       | ing       | ivey         |                             | 163    | No          | 1                 | No     | 2                 |       |                   |
| → 7004                 | :           | Sales Line     | e Discount      |               | 2            | <u>18</u>    |                         | Insert-Mod       | I 🗆       |              |                             | 11     | Yes         | 1                 | No     | 11                | ~     |                   |
|                        |             |                |                 |               |              |              |                         |                  |           |              |                             |        | Ð           |                   |        |                   |       |                   |
| •                      |             |                |                 |               |              |              |                         |                  |           |              |                             |        |             |                   |        |                   |       | ×                 |
| Field Relations        | }**         | New Line       | 🖹 Delete Li     | ne            |              |              |                         |                  |           |              |                             |        |             |                   |        |                   | Ŀ     | \$ 61             |
|                        |             |                |                 |               |              |              |                         |                  |           |              |                             |        |             |                   |        |                   |       |                   |
| Sc                     | ource Field | Ŷ              | Name            |               |              |              | Туре                    |                  |           | Target Field | Name                        |        |             | Туре              |        |                   | Enab  | led               |
| $\rightarrow$          |             | 1 🗄            | No.             |               |              |              | Code20                  |                  |           | 2            | Sales Code                  |        |             | Code20            |        |                   |       | ✓                 |

Variables & Formulas ZX Q 🐯 Edit List R := Source Table Line Variable lgn... ID 1 Field ID 1 Field Name Tag ld Formula For... Condit... Related 1 20000 7004 4 Starting Date today No 5 Line Discount % 20000 ÷ 7004 Idisc Idisc + myIncrement Yes M 7004 Ending Date today;+3M 20000 15 ✓ Saved Øv 🔎 🖪 + New \ ≡ OE List of Conditions for the Formula 🐯 Edit List 📋 Delete B Aquí crearemos nuestra lista de condiciones, tirando de una Condition Order 1 Logical Operator plantilla de condicionales desde el campo 'Condition' y creando  $\rightarrow$ CUSTDISCCAMPAING  $\sim$ 0 And una lógica de condicionales con el campo 'Logical Operator' si Ð ITEMDISCLIMITATED 0 tenemos mas de una línea. Debajo puede verse una subpágina con las líneas de detalle que conforman la plantilla sobre la que estamos situados. Detailed Conditions 📲 New Line 🛛 🐼 Delete Line B Field Logical ID Field Name Operator Field Value Criteria String Order 1 Ena... Opera... 7 Barcelona Madrid Palma Mallor...  $\rightarrow$ City 0 And  $\sim$ 62 Sales (LCY) 50000 0  $\mathbf{V}$ >

Accedemos a la línea donde tenemos la formula definida y hacemos clic sobre el campo Conditions.

Observación: las plantillas de condiciones al ser reutilizables no deberían modificarse a la ligera. El técnico deberá revisar como y a cuantas plantillas afectará. El campo 'Condition Use' en la lista y ficha de estas plantillas serán de ayuda para saber que plantillas base las están utilizando.

### REQUESTS

Las plantillas o fichas Requests sirven únicamente para solicitar información proveniente de otra empresa, entorno o inquilino. Envían la solicitud a una plantilla base destino determinada. La información que recibirá vendrá condicionada por la estructura de esa plantilla externa.

Observación: si la plantilla destino no tiene activado el campo 'Allow Request', la solicitud no nos devolverá ningún resultado.

Como en el resto de opciones anteriores, podemos acceder a las plantillas Request desde las Acciones de Panel de Control del Manager dentro de la acción Templates (Plantillas) o desde su pila.

Al mostrarnos la lista de Requests configurados, podemos crear uno nuevo con la acción New.

En la primera parte de la ficha, tendremos que informar de un código principal (Code), el Tenant, la Empresa destino y una plantilla de esa empresa. Si en su momento configuramos correctamente el Tenant en el Setup del menú general toda esta información estará accesible.

| OE Request User      |                    | 12 H             | Ū        |                | √s               | aved       | c² 2   |
|----------------------|--------------------|------------------|----------|----------------|------------------|------------|--------|
| RQCUSTON             | /ERSBAL/           | ANCE             |          |                |                  |            |        |
| Run More options     |                    |                  |          |                |                  |            | (j     |
| Code                 |                    | RQCUSTOMERSBALAI | NCE      |                |                  |            |        |
| Target Tenant        |                    | SANDBOXDEV       | ←        |                |                  |            | $\sim$ |
| Target Company       |                    | CRONUS ES        |          |                |                  |            | $\sim$ |
| Target Template Code |                    | REQCUSTOMERBALAI | NCE 🔶    | •              |                  |            | $\sim$ |
| Request Use          |                    |                  |          |                |                  |            | 1      |
| Filters 📑 New Line   | × Delete Line      |                  |          |                |                  | Ľ          | 8 6    |
| Table ID Table       | Field<br>Name ID   | Field Name       | Operator | Field<br>Value | Filter<br>String | Order<br>↑ | Ena    |
| → 18 <u>:</u> Cust   | tomer 59           | Balance (LCY)    | >=       |                |                  | 0          |        |
| 21 Cust              | t. Ledger Entry 36 | Open             | =        | Yes            |                  | 0          |        |
| 4                    |                    |                  |          |                |                  |            | ►      |

La plantilla destino en este ejemplo tiene dos tablas relacionadas por el código de cliente, 'Customer' y 'Cust. Ledger Entry'.

| OE Template Base                                        |                   |                     |        |                | Ø ¢               | +             | Ŵ                         |                 |            |             |
|---------------------------------------------------------|-------------------|---------------------|--------|----------------|-------------------|---------------|---------------------------|-----------------|------------|-------------|
| REQCUSTOMERBALANCE                                      |                   |                     |        |                |                   |               |                           |                 |            |             |
| 🗎 Copy-Paste 🖷 Excel 🔊 Run Process 🗋 Save               | File 📲 Archive    | 🖪 Copy Te           | mplate | 🔁 Permissions  | 躗 Vars & Forn     | ulas 🔛        | Get and Enable All Fields | 🔀 Delete Obsole | ete/Unexis | tent Fields |
| General                                                 |                   |                     |        |                |                   |               |                           |                 |            |             |
| Code REQCUSTOMER                                        | BALANCE           |                     |        | Permissions    |                   |               |                           |                 |            | 1           |
| Source Table ID                                         |                   |                     | 18 🗸   | Allow Reque    | ests              |               | ••••                      |                 |            | - 1         |
| Source Name ····· Customer                              |                   |                     |        | Enabled · · ·  |                   |               | 💶                         |                 |            | - 1         |
| Description · · · · · · · · · · · · · · Returns the bal | ance of customers | ;                   |        | Use-Create     | Equivalence · · · |               |                           |                 |            | - 1         |
| Operation Only Read                                     |                   |                     | $\sim$ | Folder · · · · |                   |               | REQUESTS                  |                 |            | ~           |
| Table Trigger                                           |                   |                     |        | Template Us    | e                 |               |                           |                 |            | 0           |
|                                                         |                   | \$                  |        |                |                   |               |                           |                 |            | . 1         |
| Lines 🛛 👫 New Line 🛛 🐼 Delete Line 🕼 Use Key            | 🔀 Clear Key       | 🙎 Excel Head        | er 🛍   | Excel Line 🛛 🖣 | Indent            |               |                           |                 | Ŕ          | E2          |
| Target Table ID Target Table Name                       | Indentation       | Related Table<br>ID | Tag    |                | Operation         | Table<br>Trig | Key                       | Fields          | Formu      | - 1         |
| → 18 : Customer                                         | 0                 | <u>18</u>           |        |                | Only Read         |               |                           | 4               | No         |             |
| 21 Cust. Ledger Entry                                   | 2                 | 18                  |        |                | Only Read         |               |                           | 8               | No         |             |
|                                                         |                   |                     |        |                |                   |               |                           |                 |            |             |

Los campos configurados son los siguientes:

| TableDat      | a•18   |          |                  |       |                 |           |               |          |          |               |       |             |             |                      |             |
|---------------|--------|----------|------------------|-------|-----------------|-----------|---------------|----------|----------|---------------|-------|-------------|-------------|----------------------|-------------|
| Field Lin     | es     | ✓ Search | Analyze          | + New | 🐯 Edit List 🏾 🗎 | Delete    | e 🗎 De        | lete A   |          |               |       |             |             |                      |             |
| Fie           | eld ID | Field N  | Vame             | Tag   | Order ↑         | Ser<br>No | TableDat      | a • 21   |          |               |       |             |             |                      |             |
| $\rightarrow$ | 1      | No.      |                  |       | 10              | )         | Field Lin     | es       | ✓ Search | Analyze       | + New | 🐯 Edit List | 📋 Dele      | ete 🔟 Delet          | e All 🛛 …   |
|               | 2      | Name     | e                |       | 20              | )         |               |          |          |               |       |             |             |                      |             |
|               | 86     | VAT F    | Registration No. |       | 30              | )         | Fie           | eld ID   | Field    | Name          | Tag   | Orc         | S<br>der↑ N | erie Get<br>Io. From | Field Value |
|               | 59     | Balan    | nce (LCY)        |       | 40              | )         | $\rightarrow$ | <u>4</u> | Post     | ing Date      |       |             | 10          |                      |             |
|               |        |          |                  |       |                 |           |               | 5        | Doci     | ument Type    |       |             | 20          |                      |             |
|               |        |          |                  |       |                 |           |               | 6        | Doci     | ument No.     |       |             | 30          |                      |             |
|               |        |          |                  |       |                 |           |               | 17       | Amo      | unt (LCY)     |       |             | 40          |                      |             |
|               |        |          |                  |       |                 |           |               | 14       | Rem      | aining Amount |       |             | 50          |                      |             |
|               |        |          |                  |       |                 |           |               | 18       | Sale     | s (LCY)       |       |             | 60          |                      |             |
|               |        |          |                  |       |                 |           |               | 19       | Profi    | t (LCY)       |       |             | 70          |                      |             |

Antes de ejecutar el Request, deberíamos asegurarnos de que tenemos algún visor por defecto configurado en el Setup, si esta en blanco no veremos ningún resultado.

| Series & Others                          |                      |        |
|------------------------------------------|----------------------|--------|
| Custom Template Serie 🐳 CUSTTEMPLATE 🗸 🗸 | Default Viewer       | Card 🗸 |
| Retain external execut                   | Allow Deletion by We | Grid   |
| Clean Entity Only (pro                   | Hide the Tenant Guid | Grid   |

Configuramos la plantilla de petición de datos (sabemos que la estructura consta de la tabla cliente y sus movimientos) creando los filtros que queramos y la ejecutamos:

| OE F          | Request User    |       |                    | $\oslash$   | <i>\\\\\</i> + | Ŵ        |                | √ Sa             | aved       |          |
|---------------|-----------------|-------|--------------------|-------------|----------------|----------|----------------|------------------|------------|----------|
| R             | QCUS            | T(    | OMERSB             | ALA         | ANCE           |          |                |                  |            |          |
| D             | Run Mor         | e op  | tions              |             |                |          |                |                  |            | 0        |
| Cod           | e               |       |                    |             | RQCUSTOMERSB   | ALANCE   |                |                  |            |          |
| Targ          | et Tenant       |       |                    |             | SANDBOXDEV2    |          |                |                  |            | ~        |
| Targ          | et Company      |       |                    |             | CRONUS ES      |          |                |                  |            | $\sim$   |
| Targ          | et Template Coc | le ·  |                    |             | REQCUSTOMERB   | ALANCE   |                |                  |            | $\sim$   |
| Req           | uest Use        |       |                    |             |                |          |                |                  |            | 1        |
| Filte         | ers 📑 🖁 Ne      | w Lir | ne 🛛 🐼 Delete Line |             |                |          |                |                  | Ľ          | 2 2      |
|               | Table ID        |       | Table Name         | Field<br>ID | Field Name     | Operator | Field<br>Value | Filter<br>String | Order<br>↑ | Ena      |
| $\rightarrow$ | 18              | ÷     | Customer           | 7           | City           |          |                | Madrid           | 10         | <b>v</b> |
|               | 18              |       | Customer           | 59          | Balance (LCY)  | >=       |                |                  | 20         |          |
|               | 21              |       | Cust. Ledger Entry | 36          | Open           | =        | Yes            |                  | 30         | <        |
|               |                 |       |                    |             |                |          |                |                  |            |          |
|               |                 |       |                    |             |                |          |                |                  |            | •        |

Nota: Posteriormente veremos como podemos implementar esta solicitud para que un usuario pueda utilizarla a través de las Plantillas Personalizadas dentro de su Sección personal de Utilidades en su Panel de Control.

Observación: si al ejecutar un Request, no nos aparece ninguna pantalla con los datos, es posible que nuestra petición con los filtros definidos no haya arrojado ninguna selección, por consiguiente, deberíamos revisar si hay algún dato que coincida con los criterios establecidos antes de buscar algún error de configuración.

Al pulsar sobre acción Run, nos aparecerá la página lanzadera donde podremos rellenar los filtros o modificarlos si ya estaban establecidos.

| Li Lau      | unch Page                             |     |                                                                                          |                                        |                                                            | - 0            |                            |                            |          |
|-------------|---------------------------------------|-----|------------------------------------------------------------------------------------------|----------------------------------------|------------------------------------------------------------|----------------|----------------------------|----------------------------|----------|
| eque        | est                                   |     |                                                                                          |                                        |                                                            |                |                            |                            |          |
| ode · ·     |                                       |     | RQCUSTOMERSBAL                                                                           | ANCE                                   | Target Company                                             | CR             | ONUS ES                    | 5                          |          |
| arget Te    | enant · · · ·                         |     | SANDBOXDEV2                                                                              |                                        |                                                            |                |                            |                            |          |
|             |                                       |     |                                                                                          |                                        |                                                            |                |                            |                            |          |
|             |                                       |     |                                                                                          |                                        |                                                            |                |                            |                            |          |
| E Req       | quest Filters                         | Sec | tion 📑 🗮 New Line                                                                        | e 🔭 D                                  | Pelete Line                                                |                |                            |                            | ¢ E      |
| )E Req      | quest Filters                         | Sec | tion 📑 👬 New Line                                                                        | e 🔭 D                                  | Delete Line                                                |                | Field                      | Filter                     | E E      |
| )E Req      | quest Filters                         | Sec | tion 🛛 👫 New Line                                                                        | e 🛃 D<br>Field<br>ID                   | Pelete Line<br>Field Name                                  | Ope            | Field<br>Value             | Filter<br>String           | Ena      |
| )E Req      | quest Filters<br>Table ID<br>18       | Sec | tion 🛛 👫 New Line<br>Table Name<br>Customer                                              | e 🔭 D<br>Field<br>ID<br>7              | Pelete Line<br>Field Name<br>City                          | Ope            | Field<br>Value             | Filter<br>String<br>Madrid | Ena      |
| DE Req<br>→ | quest Filters<br>Table ID<br>18<br>18 | Sec | tion F New Line<br>Table Name<br>Customer<br>Customer                                    | e 😽 D<br>Field<br>ID<br>7<br>59        | Pelete Line<br>Field Name<br>City<br>Balance (LCY)         | Ope<br>>=      | Field<br>Value             | Filter<br>String<br>Madrid | Ena      |
| )E Req<br>→ | Table ID<br>18<br>18<br>21            | Sec | tion F* New Line<br>Table Name<br>Customer<br>Customer<br>Customer<br>Cust. Ledger Entry | e Èx D<br>Field<br>ID<br>7<br>59<br>36 | Pelete Line<br>Field Name<br>City<br>Balance (LCY)<br>Open | Ope<br>>=<br>= | Field<br>Value<br>0<br>Yes | Filter<br>String<br>Madrid | Ena<br>T |

Pulsando sobre la opción Launch se enviará la petición al destino y transcurridos unos segundos deberíamos ver el resultado en el visor tipo ficha o grid, según tengamos establecido el visor por defecto en la página setup mencionada anteriormente.

# Resultados en el Visor Tipo Grid:

# Y desde esta misma página podemos traspasar los datos a Excel si nos interesa.

|                                                                                                    | 2 <sup>4</sup> X                   |                      |                     |                   |            |                     |            |                    |                       |                  | Grid Viewer      |
|----------------------------------------------------------------------------------------------------|------------------------------------|----------------------|---------------------|-------------------|------------|---------------------|------------|--------------------|-----------------------|------------------|------------------|
| Lishe         A         8         C         D         E         F         G         H         I         Contained           Customer         Customer         Ko.         Name         VATRegistrationNo.         BalanceLCY         Ko.         Name         VATRegistrationNo.         Situe K         Ko.         Ko.         Name         VATRegistrationNo.         Situe K         Ko.         Ko.                                                                                                    | <i>\</i> \$ ≡                      |                      |                     |                   |            |                     |            |                    |                       |                  | ✓ Search         |
| base       A       B       C       D       E       F       G       H       I       Coll       Coll       Co                                                                                                    |                                    |                      |                     |                   |            |                     |            |                    |                       |                  |                  |
| Customer         Name         VATRegistrationNo.         BalanceLCY           20000         Company         254887456A         3.515.66            254887456A         3.515.66            CustLedgeEntry         CustLedgeEntry         CustLedgeEntry         CustLedgeEntry           PestingDate         DocumentType         DocumentNo.         AmountCY         RemainingAmount         SalesCY         PorfitCY           CustLedgeEntry         Otz25/23         Invoice         103181         1.406.26         1.406.26         1.406.26         1.406.26         235.6            0.225/23         Invoice         103181         1.406.26         1.406.26         255.6               0.225/23         Invoice         103195         1.171.89         968.5         213                                                                                                    | 曜 Open in Excel                    | I.                   | Н                   | G                 | F          | E                   | D          | С                  | В                     | А                | Table            |
| No.         Name         VARegistrationNo.         BalanceLCY           20000         Company         254687456A         3,515.66           CutLedgerEntry         CutLedgerEntry         CutLedgerEntry         DocumentType         DocumentType         DocumentType         DecumentNo.         AmountLCY         RemainingAmount         SalesLCY         ProfitLCY           0/28/23         Imoice         10169         97.51         97.51         774.8         170.4         -         -         -         -         -         -         -         -         -         -         -         -         -         -         -         -         -         -         -         -         -         -         -         -         -         -         -         -         -         -         -         -         -         -         -         -         -         -         -         -         -         -         -         -         -         -         -         -         -         -         -         -         -         -         -         -         -         -         -         -         -         -         -         -         -         -         -                                                                                                    | $\sim$                             |                      |                     |                   |            |                     |            |                    |                       | Customer         | Customer         |
| 20000       Company       25487456A       3,515.66         Cust.LedgerEntry       Cust.LedgerEntry       Cust.LedgerEntry       Cust.LedgerEntry       PostingDate       DocumentType       DocumentNo.       AmounLCY       RemainingAmount       SaleLCY       PorfitCY         0/28/23       Invoice       103169       937.51       937.51       774.8       170.4                                                                                                    |                                    |                      |                     |                   |            |                     | BalanceLCY | VATRegistrationNo. | Name                  | No.              |                  |
| CustLedgerEntry         CustLedgerEntry         CustLedgerEntry         CustLedgerEntry         CustLedgerEntry         CustLedgerEntry         CustLedgerEntry         PortingDate         DocumentType         DocumentType         DocumentType         RemainingAmount         SalesLCY         ProfitLCY           01/28/23         Invoice         103169         937.51         937.51         77.48         170.4                                                                                                    |                                    |                      |                     |                   |            |                     | 3,515.66   | 254687456A         | Company               | 20000            |                  |
| CustLedgerEntry         CustLedgerEntry         CustLedgerEntry         DocumentType         DocumentNo.         AmountLCY         RemainingAmount         SalesLCY         ProfitLCY           01/28/23         Invoice         103169         937.51         937.51         774.8         170.4           02/25/23         Invoice         103181         1.406.26         1.162.2         255.6           03/28/23         Invoice         103195         1.171.89         968.5         2.13           Customer         Customer         VATRegistrationNo.         BalanceLCY         1         Table         Image         Image </th <th></th> <th></th> <th></th> <th></th> <th></th> <th></th> <th></th> <th></th> <th></th> <th></th> <th></th>                                                                                                    |                                    |                      |                     |                   |            |                     |            |                    |                       |                  |                  |
| PostingDatePostingPateDocumentNo.AmountLOYRemainingAmountSalesCYProfitCY0/28/23Invoice13169937.51937.51937.5174.8170.40/25/23Invoice131811.406.261.406.261.162.2255.60/2000Distore1.171.891.171.89968.52.13CustomerCustomerCustomerCustomerCustomer0/2000Microsoft España - AlSalesCEVCustomer0Microsoft España - AlSalesCEVCustomerCustomerCustomerVarRegistrationNo. BalanceLYSalesCEV0Sole CDCC0SalesCEVCustomer0SalesCEVVarRegistrationNo. BalanceLYSalesCEV0SalesCEVVarRegistrationNo. BalanceLYSalesCEV0Customer0No.NameVarRegistrationNo. BalanceLYSalesCEV0Customer0Customer0Customer0SalesCEVSalesCEVSalesCEV0Customer0SalesCEVSalesCEVSalesCEV<                                                                                                    |                                    |                      |                     |                   |            |                     |            |                    |                       | Cust.LedgerEntry | Cust.LedgerEntry |
| 01/28/23       Invoice       103169       937.51       937.51       774.8       170.4         02/25/23       Invoice       103181       1.406.26       1.406.26       1.162.2       255.6         03/28/23       Invoice       103195       1.171.89       968.5       213         Customer       Customer       VATRegistrationNo.         No.       Name       VATRegistrationNo.       BalanceLCY       3       0       Customer       Customer       2       Customer       Customer       VATRegistrationNo.       BalanceLCY       3       No.       Name       VATRegistrationNo.       BalanceLCY       3       0       1       1       1       1       1       1       1       1       1       1       1       1       1       1       1       1       1       1       1       1       1       1       1       1       1       1       1       1       1       1       1       1       1       1       1       1       1       1       1       1       1       1       1       1       1       1       1       1       1       1       1       1       1       1       <                                                                                                    |                                    |                      |                     | ProfitLCY         | SalesLCY   | RemainingAmount     | AmountLCY  | DocumentNo.        | DocumentType          | PostingDate      |                  |
| 0/25/23       Invoice       103181       1.406.26       1.162.2       255.6         03/28/23       Invoice       103195       1.171.89       1.171.89       968.5       213         Customer         Customer       Customer       VATRegistrationNo.       BalanceLCY       A       B       C       D       E       F       G       H         1       Table<       A       B       C       D       E       F       G       H         1       Table       A       B       C       D       E       F       G       H         4       0000       Name       VATRegistrationNo.       BalanceLCY       2       Customer       Customer       G       G<                                                                                                    |                                    |                      |                     | 170.4             | 774.8      | 937.51              | 937.51     | 103169             | Invoice               | 01/28/23         |                  |
| 03/28/23       Invoice       103195       1,171.89       968.5       213         Customer       Customer       Customer       A       B       C       D       E       F       G       H         No.       Name       VATRegistrationNo.       BalanceLY       2       A       B       C       D       E       F       G       H         40000       Microsoft España - AB       VATRegistrationNo.       BalanceLY       2       2       Customer       Customer       VatregistrationNo. BalanceLY       0       E       F       G       H         Cust.LedgerEntry       Cust.LedgerEntry       Cust.LedgerEntry       Cust.LedgerEntry       Cust.LedgerEntry       Cust.LedgerEntry       Source       7       PostingDate       DocumentType       DocumentNo.       AmountLCY       RemainingAmount SalesLCY       ProfitLCY         PostingDate       DocumentType       DocumentNo.       AmountLCY       RemainingAmount SalesLCY       ProfitLCY         Quit       Source       Quit       Quit       Quit       Quit       Quit       Quit       Quit       Quit       Quit       Quit       Quit       Quit       Quit       Quit       Quit       Quit       Quit       Quit       Qui                                                                                                    |                                    |                      |                     | 255.6             | 1,162.2    | 1,406.26            | 1,406.26   | 103181             | Invoice               | 02/25/23         |                  |
| Customer         Customer         I Table         A         B         C         D         E         F         G         H           No.         Name         VATRegistrationNo.         BalanceLCY         2         Customer         Customer         I Table         A         B         C         D         E         F         G         H           No.         Name         VATRegistrationNo.         BalanceLCY         2         Customer         Customer         I Table         No.         Name         VATRegistrationNo.         BalanceLCY         2         Customer         I Table         No.         Name         VATRegistrationNo.         BalanceLCY         I I I A         2         Customer         I I I I I I I I I I I I I I I I I I I                                                                                                    |                                    |                      |                     | 213               | 968.5      | 1,171.89            | 1,171.89   | 103195             | Invoice               | 03/28/23         |                  |
| Customer       Customer       I Table       A       B       C       D       E       F       G       H         No.       Name       VATRegistrationNo.       BalanceLCY       2       Customer       I       Customer       I       Customer       Customer       I       Customer       I       Customer       Customer       I       Customer       Customer       Customer       Customer       Customer       Customer       Cust                                                                                                    |                                    |                      |                     |                   |            |                     |            |                    |                       |                  |                  |
| No.       Name       VATRegistrationNo.       BalanceLCY       Gustomer       VatRegistrationNo.       BalanceLCY       Image: Constraint of the constraint of the constra                                                                                               | F G H                              | ▼ D ▼ E              | C D                 | B C               | <b>–</b> A | A A A               |            |                    |                       | Customer         | Customer         |
| A0000       Microsoft España - AB       9,224.3       3       No.       Name       VATRegistrationNo.       BalanceLCY       Image: Comparing the comparing the compa                                                                                                    |                                    |                      |                     | er                | Custom     | 2 Customer          | BalanceLCY | VATRegistrationNo. | Name                  | No.              |                  |
| Cust.ledgerEntry         Cust.ledgerEntry         Cust.ledgerEntry         Cust.ledgerEntry         Cust.ledgerEntry         Cust.ledgerEntry         Cust.ledgerEntry         Cust.ledgerEntry         Cust.ledgerEntry         Cust.ledgerEntry         Cust.ledgerEntry         DocumentType         DocumentType         DocumentType         MountLCY         RemainingAmount         SalesLCY         ProfitLCY           PertinePate         PertinePate         PertinePate         PertinePate         PertinePate         Pate         Pate <th></th> <th>D. BalanceLCY</th> <th>VATRegistrationN</th> <th>Name</th> <th>No.</th> <th>3</th> <th>9,224.3</th> <th></th> <th>Microsoft España - AB</th> <th>40000</th> <th></th>                                                                                                    |                                    | D. BalanceLCY        | VATRegistrationN    | Name              | No.        | 3                   | 9,224.3    |                    | Microsoft España - AB | 40000            |                  |
| 6         Cust.LedgerEntry         Cust.LedgerEntry         Cust.LedgerEntry         DocumentType         DocumentType         DocumentType         Manual CY         RemainingAmount         SalesLCY         ProfitLCY           1         0         0/28/23         Invoice         103169         937.51         937.51         774.8         170.4           1         0         0/28/23         Invoice         103181         1,406.26         1,406.26         1,162.2         255.6           10         03/28/23         Invoice         103195         1,171.89         968.5         213           11         Customer         Customer         Customer         V         V         V         V         V                                                                                                    |                                    | 5,515.00             | any 234087430A      | Company           | 20000      | 5                   |            |                    | •                     |                  |                  |
| Cust.LedgerEntry       Cust.LedgerEntry       Cust.LedgerEntry       PostingDate       DocumentType       DocumentType       ManountLCY       RemainingAmount       SalesLCY       ProfitLCY         Image: Cust.LedgerEntry       DocumentType       DocumentType       DocumentType       DocumentType       DocumentType       DocumentType       ManountLCY       RemainingAmount       SalesLCY       ProfitLCY         Image: Customer       1001/28/23       Invoice       103169       937.51       937.51       774.8       170.4         Image: Customer       02/25/23       Invoice       103181       1,406.26       1,406.26       1,162.2       255.6         Image: Customer       100       03/28/23       Invoice       103195       1,171.89       968.5       213         Image: Customer       Customer       Customer       Image: Customer       Image: Customer <t< th=""><th></th><th></th><th></th><th>dgerEntry</th><th>Cust.Le</th><th>6 Cust.LedgerEntry</th><th></th><th></th><th></th><th></th><th></th></t<>                                                                                                    |                                    |                      |                     | dgerEntry         | Cust.Le    | 6 Cust.LedgerEntry  |            |                    |                       |                  |                  |
| 8         01/28/23         Invoice         103169         937.51         937.51         774.8         170.4           9         02/25/23         Invoice         103181         1,406.26         1,466.26         1,162.2         255.6           10         03/28/23         Invoice         103195         1,171.89         1,171.89         968.5         213           11         Customer         Customer                                                                                                    | ainingAmount SalesLCY ProfitLCY    | AmountLCY Remaining  | entType DocumentNo. | Date DocumentTy   | Posting    | 7                   |            |                    |                       | Cust.LedgerEntry | Cust.LedgerEntry |
| 9     02/25/23     Invoice     103181     1,406.26     1,466.26     1,162.2     255.6       10     03/28/23     Invoice     103195     1,171.89     1,171.89     968.5     213       11     Image: Customer     Image: Customer     Image: Cu                                                                                                    | 1 774.8 170.4                      | 937.51 937.51        | e 103169            | 3 Invoice         | 01/28/2    | 8                   | A          | B                  | D                     | D                | 4                |
| 10       03/28/23       Invoice       103195       1,171.89       968.5       213         11       Image: Customer       Image: Customer <t< th=""><th>.26 1,162.2 255.6</th><th>1,406.26 1,406.26</th><th>103181</th><th>3 Invoice</th><th>02/25/2</th><th>9</th><th>_</th><th></th><th></th><th></th><th>*</th></t<>                                                                                                    | .26 1,162.2 255.6                  | 1,406.26 1,406.26    | 103181              | 3 Invoice         | 02/25/2    | 9                   | _          |                    |                       |                  | *                |
| 12 Customer Customer                                                                                                    | .89 968.5 213                      | 1,1/1.89 1,1/1.89    | 2 103195            | 3 Invoice         | 03/28/2    | 10                  |            |                    |                       |                  |                  |
|                                                                                                    |                                    |                      |                     | er                | Custom     | 12 Customer         |            |                    |                       |                  |                  |
| 13 No. Name VATRegistrationNo. BalanceLCY                                                                                                    |                                    | o. BalanceLCY        | VATRegistration     | Name              | No.        | 13                  |            |                    |                       |                  |                  |
| 14 40000 Microsoft Españ 9,224.3                                                                                                    |                                    | 9,224.3              | oft Españ           | Microsoft Esp     | 40000      | 14                  |            |                    |                       |                  |                  |
|                                                                                                    |                                    |                      |                     |                   |            | 15                  |            |                    |                       |                  |                  |
| 16 Cust.LeogerEntry Cust.LeogerEntry Cust.LeogerEntry DesumentTune DesumentTune Amount/CV - RemainingAmount Fales/CV - Prefit/CV                                                                                                    | aining Amount Colori CV Drofiti CV | Amount! CV Demaining |                     | bgerEntry<br>Data | Cust.Le    | Lo Cust.LeagerEntry |            |                    |                       |                  |                  |
| 1/ Posingbale Documentitype Documentitype Documentitype and the second second provide the second second sec |                                    | 2 229 97 2 229 97    | 102190              | 2 pill            | 02/24/2    | 12                  |            |                    |                       |                  |                  |
| 10 02/24/23 Bill 103180 1,216,29 0 0                                                                                                    | 29 0 0                             | 1 216 29 1 216 29    | 103180              | 3 Bill            | 02/24/2    | 19                  |            |                    |                       |                  |                  |
|                                                                                                    | 4 0 0                              | 608.14 608.14        | 103180              | 3 Bill            | 02/24/2    | 20                  |            |                    |                       |                  |                  |
| 21 01/22/23 Bill 103213 2.585 2.585 0 0                                                                                                    |                                    | 2,585 2,585          | 103213              | 3 Bill            | 01/22/2    | 21                  |            |                    |                       |                  |                  |
| 22 01/22/23 Bill 103213 1,410 0 0                                                                                                    | 0 0                                | 1,410 1,410          | 103213              | 3 Bill            | 01/22/2    | 22                  |            |                    |                       |                  |                  |
| 23 01/22/23 Bill 103213 705 705 0 0                                                                                                    | 0 0                                | 705 705              | 103213              | 3 Bill            | 01/22/2    | 23                  |            |                    |                       |                  |                  |
| 24 01/27/23 Bill 103214 258.5 258.5 0 0                                                                                                    | 0 0                                | 258.5 258.5          | 103214              | 3 Bill            | 01/27/2    | 24                  |            |                    |                       |                  |                  |
| 25 01/27/23 Bill 103214 141 141 0 0                                                                                                    | 0 0                                | 141 141              | 103214              | 3 Bill            | 01/27/2    | 25                  |            |                    |                       |                  |                  |
| 26 01/27/23 Bill 103214 70.5 70.5 0 0                                                                                                    | 0 0                                | 70.5 70.5            | 103214              | 3 Bill            | 01/27/2    | 26                  |            |                    |                       |                  |                  |